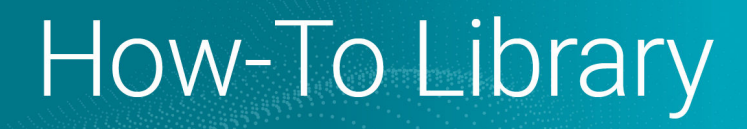

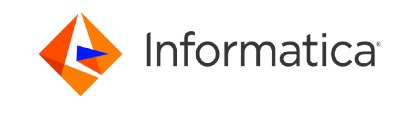

# Setting up SCIM with Azure Active Directory

<sup>©</sup> Copyright Informatica LLC 2021, 2024. Informatica, the Informatica logo, and Informatica Cloud Data Integration are trademarks or registered trademarks of Informatica LLC in the United States and many jurisdictions throughout the world. A current list of Informatica trademarks is available on the web at https://www.informatica.com/trademarks.html

#### Abstract

Informatica Intelligent Cloud Services<sup>™</sup> user provisioning through SCIM 2.0 is available through Azure Active Directory (AD). This article provides instructions for setting up SCIM-based user and group sync for Azure AD.

#### **Supported Versions**

Informatica Intelligent Cloud Services June 2023

#### **Table of Contents**

#### **Overview**

Informatica Intelligent Cloud Services<sup>™</sup> user provisioning through SCIM 2.0 is available through Azure Active Directory (AD). If you are an Informatica Intelligent Cloud Services organization administrator, you can set up SCIM-based user and group sync for Azure AD. To do this, you must create an Azure provisioning application to sync your Azure AD users and groups with Informatica Intelligent Cloud Services.

Note: If you do not use SCIM, follow the setup instructions in this Knowledge Base article instead.

To set up SCIM with Azure AD, complete the following tasks:

- 1. Create a provisioning app in Azure AD.
- 2. Set up SAML and enable SCIM in Informatica Intelligent Cloud Services.
- 3. Integrate the provisioning app with Informatica Intelligent Cloud Services.
- 4. Provision Azure AD users.
- 5. Provision Azure AD groups.
- 6. Start the provisioning cycle in Azure AD.
- 7. Map SAML roles and groups in Informatica Intelligent Cloud Services.
- 8. Verify provisioning in Informatica Intelligent Cloud Services.

#### Step 1. Create a provisioning app in Azure Active Directory

Create an app in Azure AD to provision users and groups in Informatica Intelligent Cloud Services.

- 1. Sign into Azure AD as an administrator and select Azure services > Enterprise Applications.
- 2. Select New application > Create your own application.
- 3. Enter a name for the app, select **Integrate any other application you don't find in the gallery**, and click **Create**.
- 4. In the left panel of the app, select Single Sign On and select SAML.
- 5. On the Set up Single Sign-On with SAML page, configure the following settings, and then click Save:

Set up Single Sign-On with SAML

1

Read the configuration guide of for help integrating Test.

| Basic SAML Configuration                 |          | 🖉 Edi |
|------------------------------------------|----------|-------|
| Identifier (Entity ID)                   | Required |       |
| Reply URL (Assertion Consumer Service UR | Required |       |
| L)                                       |          |       |
| Sign on URL                              | Optional |       |
| Relay State                              | Optional |       |
| Logout Url                               | Optional |       |

| Setting                                       | Value                                                                                                    |
|-----------------------------------------------|----------------------------------------------------------------------------------------------------|
| Identifier (Entity ID)                        | <pre>https://<organization id="">.<hostname> For example, https://l2a3b4cdef5gh67ijklm8n.dm- us.informaticacloud.com/</hostname></organization></pre>                                         |
| Reply URL (Assertion Consumer<br>Service URL) | <pre><iics base="" url="">/identity-service/acs/<organization id=""> For example, https://dm-us.informaticacloud.com/identity- service/acs/12a3b4cdef5gh67ijklm8n</organization></iics></pre> |
| Sign on URL                                   | <pre><iics base="" url="">/ma/sso/<organization id=""> For example, https://dm-us.informaticacloud.com/ma/sso/ 12a3b4cdef5gh67ijklm8n</organization></iics></pre>                             |

You do not need to configure the Relay State or Logout Url here.

6. On the **User Attributes & Claims** page, configure the attributes that you want to sync through the SAML token such as givenname, surname, and emailaddress.

| User Attributes & Claims |                        | 🖉 E |
|--------------------------|------------------------|-----|
| givenname                | user.givenname         |     |
| surname                  | user.surname           |     |
| emailaddress             | user.mail              |     |
| name                     | user.userprincipalname |     |
| Unique User Identifier   | user.userprincipalname |     |
| Group                    | user.groups            |     |

7. If you want to sync groups, create a group claim which sends the group external ID in the SAML response.

| Azure Active Directory admir                 | n center                                                                                                    |                                          |     | tि; L ⊗ ? © agirdher®i                                                                                                    |
|----------------------------------------------|----------------------------------------------------------------------------------------------------|------------------------------------------|-----|----------------------------------------------------------------------------------------------------|
| Cashboard Cashboard All services * FAVORITES | Desthboard > Enterprise applications > SCIMApp-SubOrg > SAML-based     User Attributes & Claims     + Add new claim + Add a group claim == Columns | I Sign-on >                              |     | Group Claims<br>Manage the group claims used by Azure AD to populate SAML takens issued to you<br>Which groups associated with the user should be returned in the claim? |
| Azure Active Directory<br>LUSers             | Required claim                                                                                                    | Value                                    |     | None     All groups     Security groups     Directory roles                                                                                                    |
| <ul> <li>Enterprise approadors</li> </ul>    | Unique User Identifier (Name ID)                                                                                                    | user.userprincipalname [nameid-fo        |     | Groups assigned to the application                                                                                                    |
|                                              | Additional claims<br>Claim name                                                                                                    | Value                                    |     | source annouve ··                                                                                                    |
|                                              | http://schemas.microsoft.com/ws/2008/06/identity/claims/groups<br>http://schemas.wnisoap.org/ws/2005/05/identity/claims/emailaddress               | user.groups [All]<br>user.mail           |     | This source attribute only works for groups synchronized from an on-premiser<br>using AAD Connect Sync 1.2.70.0 or above. Learn More<br>Advanced options                 |
|                                              | http://schemas.xmlsoap.org/ws/2005/05/identity/claims/givenname<br>http://schemas.xmlsoap.org/ws/2005/05/identity/claims/name                      | user.givenname<br>user.userprincipalname |     | Customize the name of the group claim                                                                                                    |
|                                              | http://schemas.xmlsoap.org/ws/2005/05/identity/claims/sumame                                                                                       | user.sumame                              | ••• | Namerose (entional)                                                                                                    |
|                                              |                                                                                                    |                                          |     | Emit groups as role daims                                                                                                    |
|                                              |                                                                                                    |                                          |     |                                                                                                    |
|                                              |                                                                                                    |                                          |     |                                                                                                    |
|                                              |                                                                                                    |                                          |     |                                                                                                    |
|                                              |                                                                                                    |                                          |     |                                                                                                    |
|                                              |                                                                                                    |                                          |     |                                                                                                    |
|                                              |                                                                                                    |                                          |     | Save                                                                                                    |

Note: App roles are sent in the SAML token by default, so you don't have to create a claim for roles.

8. On the SAML Signing Certificate page, download the service provider metadata file as an XML file.

| SAML Signing Certificate    | 🖉 E0                                         |
|-----------------------------|----------------------------------------------|
| Status                      | Active                                       |
| Thumbprint                  | 8AEA2BC4A88F5B77F6055DD92823EF71E8DD4FAC     |
| Expiration                  | 3/3/2024, 3:29:48 PM                         |
| Notification Email          | svikyath@informatica.com                     |
| App Federation Metadata Url | https://login.microsoftonline.com/5e92d1f9-4 |
| Certificate (Base64)        | Download                                     |
| Certificate (Raw)           | Download                                     |
| Federation Metadata XML     | Download                                     |

You will use this file to set up SAML in Informatica Intelligent Cloud Services.

### Step 2. Set up SAML and enable SCIM in Informatica Intelligent Cloud Services

Set up SAML by uploading the metadata XML file that you generated in Azure AD. Then enable SCIM 2.0 and generate the token for the SCIM provisioning app.

1. Log in to Informatica Intelligent Cloud Services as a user with the Admin role.

**Note:** If you are setting up SAML for a sub-organization, log in to the sub-organization as a native user with the Admin role. Do not log in to the parent organization and switch to the sub-organization from the parent organization.

2. In Administrator, open the **SAML Setup** page.

| 😑 🔶 Informatica A                            | dministrotor V                                                          |                                    | Informatica 🗸 🏳 🛆 ?                     |
|----------------------------------------------|-------------------------------------------------------------------------|------------------------------------|-----------------------------------------|
| 🔒 Organization                               | 🚯 SAML Setup                                                            |                                    | Download Service Provider Metodata Save |
| 🌄 licenses                                   | Configure Single Sign-On (SSO) using Security Assertion Markup Language |                                    |                                         |
| 📑 SAML Setup                                 |                                                                         |                                    |                                         |
| n Metering                                   |                                                                         | SAML Amoure Mapping                |                                         |
| X Settings                                   | Use Identity Provider File: Drop file here Choose File                  | User friendly SAML attribute names | 0                                       |
| <b>•</b> ••••••••••••••••••••••••••••••••••• | Disable auto provisioning of users 🛛 🚳                                  | First Name: givenName              |                                         |
| Users                                        | Map SAML Groups and Roles 🛛 🞯                                           | Last Name: familyName              |                                         |
| 4 User Groups                                |                                                                         | Job Title: ##e                     |                                         |
| 🚺 User Roles                                 | Identity Provider Configuration                                         | Email Addresses: emails            |                                         |
| 👼 Runtime Environme                          | Issuer:* 💿                                                              | Emails Delimiter: COMMA            | •                                       |
| 📁 Connections                                | Single Sign-On Service URL:*                                            | Phone Number: phoneNumbers         |                                         |
| 岸 Add-On Connectors                          | Single Lagout Service URL:                                              | Time Zone: limezone                |                                         |
| 31 Schedules                                 | Signing Certificate:*                                                   | User Roles:                        |                                         |
| 🔶 Add-On Bundles                             |                                                                         | Roles Delimiter: COMMA             | *                                       |
| Swagger Files                                |                                                                         | User Groups:                       |                                         |
| 🛃 Logs                                       | Use signing certificate for encryptions                                 | Groups Delimiter: COMMA            | · ·                                     |
| 🔅 Elastic Clusters                           | Encryption Certificate: 🔘                                               | SAML Role Mapping SAML G           | żroup Mapping                           |
| File Servers                                 |                                                                         | Admin: rol                         | o 1, rolo2                              |
|                                              | Name Identifier Format: 🔘                                               | Admin - read user: role            | e3, role4                               |
|                                              | Lopout Sporteo LIRI/SQAR                                                |                                    |                                         |

- 3. In the SSO Configuration area, click **Choose File** and upload the metadata XML file to define the identity provider properties.
- 4. Enable the Map SAML Groups and Roles option, and then enable the Enable IdP to push users/groups using SCIM 2.0 option.

| SAML Setup                                                              |                |
|-------------------------------------------------------------------------|----------------|
| Configure Single Sign-On (SSO) using Security Assertion Markup Language |                |
| SSO Configuration                                                       | SAML Attrib    |
| Use Identity Provider File: Drop file here Choose File                  | 🗌 User frien   |
| ✓ Disable auto provisioning of users                                    | First Name:    |
| Map SAML Groups and Roles                                               | Last Name:     |
| Enable IdP to push users/groups using SCIM 2.0                          | Job Title:     |
| Identity Provider Configuration                                         | Email Address  |
| ······                                                                  | Emails Delimit |

Note: When you enable the Enable IdP to push users/groups using SCIM 2.0 option, auto-provisioning of users is disabled automatically because users are provisioned through the SCIM client.

5. Click Generate Token and copy the token to the clipboard.

| • 🚯 SAML Setup                                                          |                                                    |                                        | Download Service Provider Metadata So | tve |
|-------------------------------------------------------------------------|----------------------------------------------------|----------------------------------------|---------------------------------------|-----|
| Configure Single Sign-On (SSO) using Security Assertion Markup Language |                                                    |                                        |                                       |     |
| SSO Configuration                                                       | SAML Attribute                                     | Mapping Additional Attributes          |                                       |     |
| Use Identity Provider File: Drop file here Choose File                  | User friendly                                      | SAML attribute names 🛛 🔞               |                                       |     |
| Disable auto provisioning of users                                      |                                                    | r .                                    |                                       |     |
| Map SAML Groups and Roles 🔞                                             | SCIM Token                                         |                                        | $\otimes$                             |     |
| Enable IdP to push users/groups using SCIM 2.0  Generate Token          | Copy and use this token when configuring SCIM at - | your Identity Provider.                | /                                     |     |
|                                                                         |                                                    |                                        |                                       |     |
| Identity Provider Configuration                                         | SCIM Token: NobB9nhtEIBcUqPuEk6                    | ZI6x-aPDRTL2QgERnr0KwHR2DWy11 Cog      | ру                                    |     |
| Issuen." I http://www.okta.com/exkpvatukQ.Sw7mkT                        |                                                    |                                        | Close                                 |     |
| Sinals Sine Do Service URI;* https://defe-popae.oktopreview.com/iaap/i  |                                                    | ~~~~~~~~~~~~~~~~~~~~~~~~~~~~~~~~~~~~~~ | m                                     | mo  |

You will need the SCIM token when you enable SCIM in the provisioning app. The SCIM token is valid for six months from the time of generation.

6. Click **Save** to save the configuration.

You will map SAML roles and groups after you create the app roles and groups in Azure AD.

## Step 3. Integrate the provisioning app with Informatica Intelligent Cloud Services

To integrate the provisioning app with Informatica Intelligent Cloud Services, configure the provisioning mode, map the required attributes, and create the app roles.

1. In Azure AD, open the provisioning app and select Manage > Provisioning.

| Dashboard > Enterprise applications > SCIMApp >                                                             |
|----------------------------------------------------------------------------------------------------|
| Provisioning                                                                                                |
|                                                                                                    |
| 🔚 Save 🗙 Discard                                                                                            |
|                                                                                                    |
| Provisioning Mode                                                                                           |
| Automatic                                                                                                   |
| Use Azure AD to manage the creation and synchronization of user accounts in SCIMApp based on user and group |
| assignment.                                                                                                 |
|                                                                                                    |
| <ul> <li>Admin Credentials</li> </ul>                                                                       |
| Admin Credentials                                                                                           |
| A run AD pool the following information to connect to SCIMA on's ADI and supprisonize user data             |
| Azure AD needs the following information to connect to schwapp's Arrand synchronize user data.              |
| Tenant URL* ①                                                                                               |
| https://api.contoso.com/scim-service/v2                                                                     |
| Secret Token                                                                                                |
| ••••••                                                                                                    |
| Test Connection                                                                                             |
|                                                                                                    |
| ✓ Mappings                                                                                                  |
| ·····++                                                                                                    |
|                                                                                                    |
| ✓ Settings                                                                                                  |
|                                                                                                    |
| On Off                                                                                                    |
|                                                                                                    |
|                                                                                                    |
|                                                                                                    |

- 2. Set the **Provisioning Mode** to **Automatic**.
- 3. In the Admin Credentials area, enter the tenant URL, for example, https://dm-us.informaticacloud.com/ scim-service, and paste the SCIM token that you generated when you enabled SCIM in Informatica Intelligent Cloud Services.
- 4. Click Test Connection and verify that the connection is successful.
- 5. In the Mappings area, click Azure Active Directory Users and map only the following attributes:
  - externalId
  - username
  - displayName
  - title
  - preferredLanguage
  - locale

- timezone
- active
- addresses[type eq "work"].streetAddress
- addresses[type eq "work"].locality
- addresses[type eq "work"].region
- addresses[type eq "work"].postalCode
- addresses[type eq "work"].country
- roles
- employeeNumber
- organization
- department
- emails[type eq "work"]
- givenName
- familyName
- phoneNumbers[type eq "work"]

Note: The roles attribute must support multiple values.

|                                           | -                                        |                                                                                                    | 3. opp                                                           |                                                                                                    |
|-------------------------------------------|------------------------------------------|----------------------------------------------------------------------------------------------------|------------------------------------------------------------------|----------------------------------------------------------------------------------------------------|
| ware Active Directory administeri         |                                          |                                                                                                    |                                                                  | to C C C C C C C C C C C C C C C C C C C                                                                                                    |
| E Dishboard<br>E At services<br>I acounts | Sentecend > Enterprise applications > SC | Attribute Mapping                                                                                                    |                                                                  | Edit Attribute ×<br>A mapping lets you define how the attributes in one class of Asure<br>AD object (e.g. User) should flow to and from this application.<br>Mapping to C |
| Liters<br>Enterprise applications         | Î                                        | Land groups can be have a for each end on any start of the set of the set of | ummages Athan Math                                               | Torup on U     Torup on U     Torup on U     Torup and that * ○     Torup and that * ○     Torup and that * ○     Torup and that * ○     Torup and that * ○               |
|                                           |                                          | userPrincipalName                                                                                                    | userfame 3                                                       |                                                                                                    |
|                                           |                                          | Switch()sSohDeleted), "Relet, "True", "Relet)                                                                                                    | Active                                                           | No V                                                                                                    |
|                                           |                                          | display/lame                                                                                                    | display/lama                                                     |                                                                                                    |
|                                           |                                          | jostine                                                                                                    | 158                                                              | 0                                                                                                    |
|                                           |                                          | nd.                                                                                                    | emails(type eq 'work') value                                     | Analy this manning ()                                                                                                    |
|                                           |                                          | preferredLanguage                                                                                                    | preferredLanguage                                                | Alazia                                                                                                    |
|                                           |                                          | giuritana                                                                                                    | nama.givanNama                                                   |                                                                                                    |
|                                           |                                          | sumana                                                                                                    | name.family/fame                                                 |                                                                                                    |
|                                           |                                          | Join(" ' (gluenhame) (sumane)                                                                                                    | name.formatted                                                   | 1                                                                                                    |
|                                           |                                          | physicalDeliveryOfficeName                                                                                                    | addresses(type eq "work") formatted                              |                                                                                                    |
|                                           |                                          | Itheat Address                                                                                                    | addresses(type eq. "work") streetAddress                         |                                                                                                    |
|                                           |                                          | <i>a</i> <sub>1</sub>                                                                                                    | addresses(type eq. "work") locality                              |                                                                                                    |
|                                           |                                          | Itate                                                                                                    | addresses(type eq "work") region                                 | 1                                                                                                    |
|                                           |                                          | portalCode                                                                                                    | addresses(type eq "work").porta/Code                             |                                                                                                    |
|                                           |                                          | courtey                                                                                                    | addresses(type eq. "work") country                               | 1                                                                                                    |
|                                           |                                          | Wephore/fumber                                                                                                    | phoreNumbers(type eq. 'work') value                              | 1                                                                                                    |
|                                           |                                          | mobile                                                                                                    | phoneNumbers(type eq "mobile") value                             | 1                                                                                                    |
|                                           |                                          | tacimieTelephoneNumber                                                                                                    | phoneNumbershype eq "fax"] value                                 | 1                                                                                                    |
|                                           |                                          | mallidname                                                                                                    | externalid                                                       | 1                                                                                                    |
|                                           |                                          | employee/d                                                                                                    | um letf parants scim schemas extension enterprise 2 0.05er emplo |                                                                                                    |
|                                           |                                          | department.                                                                                                    | umletf paramascimachemaxentenzion enterprise 2.0.User depart     | 1                                                                                                    |
|                                           |                                          | managar                                                                                                    | umlett parame scimischemaciaidension enterprise 2.0 User manager | 1                                                                                                    |
|                                           |                                          |                                                                                                    |                                                                  |                                                                                                    |

#### The following images show some constant attributes:

| «                                                                                                    | Darkbarred & Extension and Jacking & COMAna SubOra & Description &                                                                                                    |                                                                                                    |                                                                                                    |
|----------------------------------------------------------------------------------------------------|----------------------------------------------------------------------------------------------------|----------------------------------------------------------------------------------------------------|----------------------------------------------------------------------------------------------------|
| Dashboard                                                                                                 | Attribute Mapping                                                                                                    |                                                                                                    | Edit Attribute ×                                                                                                    |
| All services                                                                                              | Attribute Mapping                                                                                                    |                                                                                                    | A mapping lets you define how the attributes in one class of Azure                                                                                                    |
| * FAVORITES                                                                                               | 🗟 Save 🗙 Discard                                                                                                    |                                                                                                    | AD object (e.g. Users) should flow to and from this application.                                                                                                    |
| Azure Active Directory                                                                                    | Attribute mappings define how attributes are synchronized between Azure Active Directory and customappsso                                                                                                    |                                                                                                    | Mapping type ①                                                                                                    |
| 🚨 Users                                                                                                   | Azure Active Directory Attribute                                                                                                    | customappsso Attribute Matching pr                                                                                                    | Constant                                                                                                    |
| Enterprise applications                                                                                   | userPrincipalName                                                                                                    | userName 1                                                                                                    | Constant Value * ()                                                                                                    |
|                                                                                                    | Switch([IsSoftDeleted], , "False", "True", "False")                                                                                                    | active                                                                                                    | 6103                                                                                                    |
|                                                                                                    | displayName                                                                                                    | displayName                                                                                                    | larget attribute * ①                                                                                                    |
|                                                                                                    | jobTitle                                                                                                    | title                                                                                                    |                                                                                                    |
|                                                                                                    | mail                                                                                                    | emails[type eq "work"].value                                                                                                    | Match objects using this attribute                                                                                                    |
|                                                                                                    | English                                                                                                    | preferredLanguage                                                                                                    | No                                                                                                    |
|                                                                                                    | givenName                                                                                                    | name.givenName                                                                                                    | Matching precedence ①                                                                                                    |
|                                                                                                    | sumame                                                                                                    | name.familyName                                                                                                    |                                                                                                    |
|                                                                                                    | streetAddress                                                                                                    | addresses[type eq "work"].streetAddress                                                                                                    | Apply this mapping U Always                                                                                                    |
|                                                                                                    | city                                                                                                    | addresses[type eq "work"].locality                                                                                                    |                                                                                                    |
|                                                                                                    | state                                                                                                    | addresses[type eq "work"].region                                                                                                    |                                                                                                    |
|                                                                                                    | postalCode                                                                                                    | addresses[type eq "work"].postalCode                                                                                                    |                                                                                                    |
|                                                                                                    | country                                                                                                    | addresses[type eq "work"].country                                                                                                    |                                                                                                    |
|                                                                                                    | telephoneNumber                                                                                                    | phoneNumbers{type eq "work"].value                                                                                                    |                                                                                                    |
|                                                                                                    | objectid                                                                                                    | externalid                                                                                                    |                                                                                                    |
|                                                                                                    | en-US                                                                                                    | locale                                                                                                    |                                                                                                    |
|                                                                                                    | IST                                                                                                    | timezone                                                                                                    |                                                                                                    |
|                                                                                                    | employeeld                                                                                                    | umietf:params.scim.schemas.extension.ent                                                                                                    |                                                                                                    |
|                                                                                                    | companyName                                                                                                    | umietf:params.scim.schemas.extension.ent                                                                                                    |                                                                                                    |
|                                                                                                    | department                                                                                                    | umietf:params:scim:schemas:extension:ent                                                                                                    |                                                                                                    |
|                                                                                                    | AppRoleAssignmentsComplext[appRoleAssignments])  Add New Manninn                                                                                                    | roles                                                                                                    |                                                                                                    |
|                                                                                                    | Show advanced option:                                                                                                    |                                                                                                    |                                                                                                    |
|                                                                                                    |                                                                                                    |                                                                                                    | OK                                                                                                    |
|                                                                                                    |                                                                                                    |                                                                                                    |                                                                                                    |
|                                                                                                    |                                                                                                    |                                                                                                    |                                                                                                    |
| **                                                                                                    |                                                                                                    |                                                                                                    |                                                                                                    |
|                                                                                                    | Dashboard > Enterprise applications > SCIMApp-SubOrg > Provisioning >                                                                                                    |                                                                                                    | Edit Attribute ×                                                                                                    |
| Dashboard                                                                                                 | Dashbaard > Enterprise applications > SCIMApp-SubOrg > Provisioning > Attribute Mapping                                                                                                    |                                                                                                    | Edit Attribute ×                                                                                                    |
| Dashboard<br>All services                                                                                 | Dathbard > Enterprise applications > SCIMApp-SubCrg > Provisioning > Attribute Mapping                                                                                                    |                                                                                                    | Edit Attribute ×                                                                                                    |
| Dashboard All services FAVORITES                                                                          | Democard > Interpret applications > SUMApp-SubUrg > Provisioning ><br>Attribute Mapping                                                                                                    |                                                                                                    | Edit Attribute × A mapping lets you define how the attributes in one class of Azure AD object (e.g. Users) should flow to and from this application.                                                                                                    |
| Dashboard<br>All services<br>FAVORITES<br>Azure Active Directory                                          | Destrobard > Interproc applications > SUMApp-SubUrg > Provisioning > Attribute Mapping<br>Since > Nexed<br>Since > Nexed<br>Attribute mapping define how attributes are synchronized between Azure Active Directory and customappiso                                                                                                    |                                                                                                    | Edit Attribute × A mapping lets you define how the attributes in one class of Azure AD object (e.g. Users) should flow to and from this application. Mapping type  Constant                                                                                                    |
| Dashboard<br>All services<br>FAVORITES<br>Azure Active Directory<br>Users                                 | Demond > Interpret applications > SCMApp-SubOrg > Vrowsening > Attribute Mapping<br>See > Solar Appling<br>See > Solar Appling<br>See > Sol                                                                                                    | customappsso Attribute Matching pr                                                                                                    | Edit Attribute × A mapping lets you define how the attributes in one class of Azure AD object (e.g. Users) should flow to and from this application. Mapping type  Contact Contact Con |
| Dashboard<br>All services<br>ravorants<br>Azure Active Directory<br>Users<br>Enterprise applications      | Destroot > Litterprote applications > SCIMApp-SubUrg > Provisioning > Attribute Mapping                                                                                                    | customappiso Attribute Matching pr<br>userName 1                                                                                                    | Edit Attribute × Anapping ists you define how the attributes in one class of Asure AD object (sg. Users should flow to and from this application. Mapping type © Constant Value * © [St7 ~ ~ ~ ~ ~ ~ ~ ~ ~ ~ ~ ~ ~ ~ ~ ~ ~ ~ ~                                                                                                    |
| Dashboard<br>All services<br>ravomms<br>Azure Active Directory<br>Users<br>Enterprise applications        | Deenboard > Interprote applications > SCIMApp-SubUrg > Provisioning > Attribute Mapping See > Discred Attribute mapping define how attributes are synchronized between Asure Active Directory and customappiso Aure Active Directory Attribute userPrincipalName Switch(IjSchDeleted), "False", "True", "False")                                                                                                    | customappiso Attribute Matching pr<br>uerName 1<br>active                                                                                                    | Edit Attribute × A mapping lets you define how the attributes in one class of Asure AD object (e.g. Users) should flow to and from this application. Mapping type © Constant Value * © [57] Torontant Value * ©                                                                                                    |
| Dashboard<br>All services<br>invokritts<br>Azure Active Directory<br>Users<br>Enterprise applications     | Destroburd > Interproc applications > SCIMApp-SubUrg > Provisioning > Attribute Mapping  Since > Decod Attribute mapping define how attributes are synchronized between Acure Active Directory and customappiso Acure Active Directory Attribute userPrincipalitame Switch[SoftDirected], "Jake", "True", "True", "False", displayName                                                                                                    | customappso Attribute Matching pr<br>userName 1<br>active<br>displayName                                                                                                    | Edit Attribute × A rapping kits you define how the attributes in one class of Azure AD object (reg. Users) should flow to and from this application. Mapping type © Constant Value * © (57 Constant Value * © Target attribute * ©                                                                                                    |
| Dahboard<br>All services<br>ravournes<br>Acure Active Directory<br>Users<br>Enterprise applications       | Demonstral > Interproce approximations > SCIMApp-SubJrg > Provisioning > Attribute Mapping  See See > Discret Autobuse mapping: define how attributes are synchronized between Asure Active Directory and customappiso Autobuse Directory Attribute userPrincipalName Switch[disSoftDirect], "false", "frue", "false", displayName jobTide                                                                                                    | customappiso Attribute Matching pr<br>userName 1<br>active<br>disployName<br>title                                                                                                    | Edit Attribute ×                                                                                                    |
| Dahband<br>All services<br>Twomts<br>Azure Active Directory<br>Users<br>Enterprise applications           | Destroot > Interproce applications > SCMApp-SubUrg > Provisioning > Attribute Mapping                                                                                                    | customappiso Attribute Matching pr<br>confiance 1<br>active<br>disployAlance<br>title<br>emails(type eq "work") value                                                                                                    | Edit Attribute ×  Anapping tets you define how the attributes in one class of Asure AD object (ap. Users) should flow to and from this applications Mapping type  Constant  Constant  Cons |
| Dahboard<br>All services<br>Incounts<br>Azure Active Directory<br>Users<br>Enterprise applications        | Deenboord > Interprote applications > SCIMApp-SubUrg > Provisioning > Attribute Mapping  See > Discred Attribute mapping define how attributes are synchronized between Asure Active Directory and customappiso Active Active Directory Attribute userPrincipalName solitority Solitority mail English                                                                                                    | customappso Attribute Matching pr<br>userName 1<br>active                                                                                                    | Edit Attribute × Amopping lets you define how the attributes in one class of Aure AD object is g. Users should flow to and from this application. Mapping type  Constant Value *  Constant Value *  Constant Value |
| Dahboard<br>All senices<br><b>Anner Active Directory</b><br>Users<br>Enterprise applications              | Deenbook > Interpres approaching > SCMARp-SubOrg > Vronsening > Attribute memory and geten how attributes are synchronized between Acure Active Directory and customappisso Acure Active Directory Attribute userPrincipalName Switch@sofb@deedg, "false", "frue", "fraite", displayName pointie mail English givenName                                                                                                    | customappiso Attribute Matching pr<br>userName 1<br>disployName<br>title<br>emain(type eq "work") value<br>preferienceLinguage<br>rame.givenName                                                                                                    | Edit Attribute ×                                                                                                    |
| Danhoard<br>All services<br>Arovents<br>Azure Active Directory<br>Users<br>Enterprise applications        | Destroots > Interproce approachements > SCIMApp-SubOrd > Provisioning > Attribute Mapping See > Decret See > Decret Attribute Mapping Selfen how attributes are synchronized between Azure Active Directory and customappiso Azure Active Decretory Attribute userNerio(publishme senterDipSotDecret), "Tous", "Tous", "Tous", "failer] jobTale mail English giveName surrame                                                                                                    | customappiso Attribute Matching pr<br>userName 1<br>active 1<br>displayName<br>dide<br>emails(type e.g.'work') value<br>preferedLanguage<br>name, givenName<br>raame, familyName                                                                                                    | Edit Attribute ×                                                                                                    |
| Dahboard<br>Alservices<br>Asure Active Directory<br>Users<br>Enterprise applications                      | Deenboord > Interproce approachements > SCIMApp-SubOrd > Provisioning > Attribute Mapping                                                                                                    | customapposo Attribute         Matching pri<br>userNume         1           active         1         1           active         1         1           diployName         1         1           tite         1         1           tite         1         1           preferresUnarguage         1         1           name givenName         1         1           name (minjName         1         1           addresse(type eq "work") streetAddress         1                                                                                                    | Edit Attribute ×                                                                                                    |
| Dashboard<br>All services<br><b>Anares</b><br>Acure Active Directory<br>Uses<br>Enterprise applications   | Deenoord > Interpreta speciations > SCMAAp-SubCrg > Vronsening > Attribute Mapping  w                                                                                                    | customappso Attribute         Matching pr           userNume         1           active         1           active         1           diaplayName         1           emailtifyse eq "work"/value         1           preferredLanguage         1           name_givenName         1           addresselfype eq "work"/streetAddress         1           addresselfype eq "work"/streetAddress         1                                                                                                    | Edit Attribute ×                                                                                                    |
| Dashboard<br>All services<br><b>Azure Active Directory</b><br>Users<br>Enterprise applications            | Destrocity Sutterprocesprotections SCMARp-SubCrig Provisioning S<br>Attribute Mapping<br>Set Subcrig<br>Set Voltage<br>Set Voltage<br>Set Vo | cuntomappesso Attribute         Matching prilimation           userbane         1           active         1           active         1           disploParee         1           title         1           ensilistyse eq."work"/value         1           preferredLanguage         1           name familyblame         1           addressellyps eq."work"/streterdadress         1           addressellyps eq."work"/streterdadress         1           addressellyps eq."work"/streterdadress         1                                                                                                    | Edit Attribute                                                                                                    |
| Dashboard<br>Alservices<br>Acture Active Directory<br>Users<br>Enterprise applications                    | Deenbook > Interproce approclations > SCMAApp-SubDry > Provisioning > Attribute Mapping  Set >> Note: >> Note: >> N                                                                                                    | customappiso Attribute         Matching pri           userName         1           active         1           active         1           diployName         1           mane.familyName         1           name.familyName         1           addresse(Type eq."work") colling<br>addresse(Type eq."work") colling<br>addresse(Type eq."work") colling         1           addresse(Type eq."work") colling<br>addresse(Type eq."work") postaCode         1                                                                                                    | Edit Attribute                                                                                                    |
| Dahbord<br>All services<br>Anne Active Directory<br>Uses<br>Enterprise applications                       | Deenood > Interprese approachements > Schuldep > Subcleg > Vronseening ><br>Attribute Mapping IIII<br>See > See > Second > Schuldep > Subcleg > Vronseening ><br>Attribute merging define how attributes are synchronized between Acre Active Directory and customappisso<br>Acre Active Directory Attribute<br>userhicipaNature<br>Second > Second > Second                                                                                                    | customapposo Attribute         Matching put           userNume         1           active         1           active         1           displayName         1           title         1           title         1           mane givenName         1           nrume familyName         1           addresse(type eq "work") stoteet/ddress         1           addresse(type eq "work") stoteet/ddress         1           addresse(type eq "work") stoteet/ddress         1           addresse(type eq "work") stoteet/ddress         1           addresse(type eq "work") stoteet/ddress         1           addresse(type eq "work") stoteet/ddress         1           addresse(type eq "work") stoteet/ddress         1           addresse(type eq "work") stoteet/ddress         1           addresse(type eq "work") stoteet/ddress         1           addresse(type eq "work") stotet/ddress         1                                                                                                    | Edit Attribute                                                                                                    |
| Dashboard<br>All services<br><b>Horoms</b><br>Acure Active Directory<br>Users<br>Enterprise applications  | DeenSort > Interpres approachements > SchWapp-SubJrdg > Vronsening > Attribute Mapping    Set > Deard  Attribute mapping withouts are synchronized between Acure Active Directory and customappiso  Acure Active Directory Attribute  userPrincipalName  SwitchgloSobbletedg, "false", "frae", "frae", "false",  displayName  politike  mail  English  gleenName  streetAddress  country  telpshoenNamber                                                                                                    | customappiso Attribute         Matching pri<br>luminary and print and print a | Edit Attribute                                                                                                    |
| Dashboard<br>Alservices<br>Acure Active Directory<br>Users<br>Enterprise applications                     | DeenSort > Interprese approachements > StimApp-SubJrdg > Vronseeing > Attribute Mapping                                                                                                    | outomappiso Attribute         Matching pri<br>userName           userName         1           aclive         1           aclive         1           diployName         1           tiployName         1           emaillifypa eq.'work'/value         1           name familyName         1           addresselfypa eq.'work'/social/colles         1           addresselfypa eq.'work'/social/colles         1           addresselfypa eq.'work'/social/colles         1           addresselfypa eq.'work'/social/colles         1           addresselfypa eq.'work'/social/colles         1           addresselfypa eq.'work'/social/colles         1           addresselfypa eq.'work'/social/colles         1           addresselfypa eq.'work'/social/social         1           addresselfypa eq.'work'/social/social         1           addresselfypa eq.'work'/social/social         1           addresselfypa eq.'work'/social/social         1                                                                                                    | Edit Attribute                                                                                                    |
| Dashboard<br>All services<br><b>exoems</b><br>Azure Active Directory<br>Uses<br>Enterprise applications   | Deenood > Interprese approachements > Schuldep > Subcleg > Vronseeling ><br>Attribute Mapping                                                                                                    | customappos Attribute         Matching pri<br>userNume           userNume         1           active         1           active         1           digloyName         1           title         1           mane givenName         1           nance givenName         1           addresset/type eq "vock"/ locativy         1           addresset/type eq "vock"/ locativy         1           addresset/type eq "vock"/ loca                                                                                                    | Edit Attribute                                                                                                    |
| Dashboard<br>All services<br><b>Favorits</b><br>Acure Active Directory<br>Uses<br>Enterprise applications | DeenSord > Interprese approaches > SCMARP-SubJrg > Vronsening > Attribute mapping without a set synchronized between Acure Active Directory and customappiso Active Directory Antibute Customic Directory Antibute Customic Direct                                                                                                    | customappiso Attribute         Matching pri           userName         1           active         1           active         1           disployName         1           title         1           mainlighyse q''wol's/'value         1           preferensing         1           name givenName         1           addresse(type q''wol's/'storet/dedress         1           addresse(type q''wol's/'storet/dedress         1           addresse(type q''wol's/'storet/dedress         1           addresse(type q''wol's/'storet/storet/dedress         1           addresse(type q''wol's/'storet/storet/sto                                                                                                    | Edit Attribute                                                                                                    |
| Dashboard<br>Alservices<br>Acure Active Directory<br>Users<br>Enterprise applications                     | Deenboord > Interprese approachements > StinkApp-SubJodg > Vronseeing ><br>Attribute Mapping ···<br>Set >> Noted<br>Attribute Mapping /···<br>Attribute mapping define how attributes are synchronized between Azure Active Directory and customappiso<br>Azure Active Generation Attribute<br>userPrincipalName<br>solution/pathame<br>// Solution<br>// Solution<br>// S                   | outomappiso Attribute         Matching pri           userName         1           active         1           active         1           active         1           diplopName         1           tiplopName         1           mane givenName         1           addressetJype eq "work"/value         1           addressetJype eq "work"/precidudes         1           addressetJype eq "work"/precidude         1           addressetJype eq "work"/precidudes         1           addressetJype eq "work"/precidudes         1           addressetJype eq "work"/precidudes         1           addressetJype eq "work"/precidudes         1           phoneNturberUype eq "work"/precidudes         1           phoneNturberUype eq "work"/precidudes         1           clade         1           clade         1           clade         1           clade         1           unitef parentscientscherenetscherenetscher                                                                                                    | Edit Attribute                                                                                                    |
| Dashboard<br>All services<br><b>exoems</b><br>Azure Active Directory<br>Users<br>Enterprise applications  | Deenood > Interprese approaches > SouthApp-Subord > Vronseeing > Attributery approaches > SouthApp-Subord > Vronseeing > Attributery approaches > SouthApp-Subord > Vronseeing > Attributery approaches > Asses Active Directory Attributer                                                                                                    | customagoso Attribute         Matching pri           userName         1           aclive         -           aclive         -           diployAlame         -           tile         -           tile         -           marker/maybage         -           marker/maybage         -           marker/maybage         -           addressel/type eq."work"/storet/ddress         -           addressel/type eq."work"/storet/ddress         -           addressel/type eq."work"/storet/ddress         -           addressel/type eq."work"/storet/ddress         -           addressel/type eq."work"/storet/ddress         -           addressel/type eq."work"/storet/ddress         -           addressel/type eq."work"/storet/ddress         -           addressel/type eq."work"/storet/ddress         -           addressel/type eq."work"/storet/ddress         -           addressel/type eq."work"/storet/ddress         -           addressel/type eq."work"/storet/ddress         -           addressel/type eq."work"/storet/ddress         -           addressel/type eq."work"/storet/ddress         -           addressel/type eq."work"/storet/ddress         -           addressel/type eq."work"/storet/dd                                                                                                    | Edit Attribute                                                                                                    |
| Dahbard<br>All services<br><b>xxoants</b><br>Azure Active Directory<br>Users<br>Enterprise applications   | DeenSort > Interprese Approachements > Schulkep-Subord > Vronsening ><br>Attribute merging offen how attributes are synchronized between Acure Active Directory and customappisso<br>Acure Active Directory Attribute<br>userRricipalNatma<br>Switch(glostObleted), "fales", "fales", "fales")<br>diplopName<br>postal<br>Subord =<br>streetAddress<br>country<br>telepOonNumber<br>objectd<br>en:US<br>ST<br>encoparyNatme<br>dipagental<br>dipagental<br>encoparyNatme                                                                                                    | cutomappiso Attribute         Matching pri           uarkhane         1           displane         1           displane         1           tilde         1           manne givenklame         1           manne givenklame         1           addresse(type eq "work") storek/ddress         1           addresse(type eq "work") storek/ddress         1           addresse(type eq "work") storek/dt                                                                                                    | Edit Attribute                                                                                                    |
| Dashboard<br>Alservices<br>Aventes<br>Aurer Active Directory<br>Users<br>Enterprise applications          | Deenoord > Interprese approclations > SCMARp-SubCrg > Vronsening > Attribute Mapping                                                                                                    | outsomappess Attribute         Mathing pri           userbane         1           userbane         1           displeAtrene         1           displeAtrene         1                                                                                                    | Edit Attribute                                                                                                    |
| Dashbord<br>Alservices<br>Assures<br>Acure Active Directory<br>Users<br>Enterprise applications           | DeenSord > Enterproce approciations > SCMAApp-SubCrig > Vronseeing > Attribute Mapping                                                                                                    | outomappes Attribute         Matching pri           userName         1           aclve         -           aclve         -           diglophame         -           diglophame         -           diglophame         -           diglophame         -           mene familytheme         -           addresse(type eq.'work')culule         -           addresse(type eq.'work')colative         -           addresse(type eq.'work')colative         -           addresse                                                                                                    | Edit Attribute                                                                                                    |
| Dahbord<br>All services<br>Anne Active Directory<br>Uses<br>Enterprise applications                       | Deensord > Interprese approaches > Schulepp-Subord > Provisioning ><br>Attribute merginging definishes attributes are synchronized between Acure Active Directory and customappisso<br>Acure Active Directory Attribute<br>userRricipalName<br>Switch(s)SoftDefeed), "false", "faule, "false",<br>diplopName<br>globTale<br>mail<br>English<br>globTale<br>mail<br>streetAddress<br>cloy<br>state<br>pestaCode<br>country<br>telephoneNumber<br>clogetd<br>enutSa<br>globetAlame<br>enutSa<br>diplopName<br>company Name<br>dipatement<br>AppReliasionmentsComplex[bageReleAksignment])<br>Add New Akages<br>} Show achanced explores                                                                                                    | cutomappiso Attribute         Matching pri           uarkinne         1           uarkinne         1           dispis/hare         -           dispis/hare         -           tilte         -           mane givenklame         -           name givenklame         -           addresselfype qi "vork"/storek/doffees         -           addresselfype qi "vork"/storek/doffees         -           uniniff paramarxims/storemasstersioner                                                                                                    | Edit Attribute                                                                                                    |

| <ul> <li>Cashboard</li> <li>All services</li> <li>FAVORITES</li> <li>Anura Active Directory:</li> </ul> | Dathbard > Enterprise applications > SCIMApp-SubDrg > Provisioning > Attribute Mapping  See X Discard                                         |                                            | Edit Attribute $\times$<br>A mapping lets you define how the attributes in one class of Azare AD object (e.g. Uker) about flow to and from this application. |
|----------------------------------------------------------------------------------------------------|----------------------------------------------------------------------------------------------------|--------------------------------------------|----------------------------------------------------------------------------------------------------|
| Lisers                                                                                                  | Attribute mappings define how attributes are synchronized between Azure Active Directory and customappsso<br>Azure Active Directory Attribute | cutomanorro Attributa Matchina n           | Constant V                                                                                                    |
| Enterprise applications                                                                                 | urarDrinninsMama                                                                                                    | urathama 1                                 | Constant Value * ③                                                                                                    |
|                                                                                                    | Switch/III/SoftDalatari] "Exira" "True" "Exira")                                                                                              | artine -                                   | English 🗸                                                                                                    |
|                                                                                                    | direla Mone                                                                                                    | dicale Alama                               | Target attribute * ①                                                                                                    |
|                                                                                                    | ishTitla                                                                                                    | title                                      | preferredLanguage V                                                                                                    |
|                                                                                                    | ponde                                                                                                    | une                                        | Manual schemeter regime while anticide sta                                                                                                    |
|                                                                                                    |                                                                                                    | emanstype eq. work j.varue                 | No V                                                                                                    |
|                                                                                                    | English                                                                                                    | preterredLanguage                          | Matching precedence                                                                                                    |
|                                                                                                    | greenreame                                                                                                    | namegivenvarie                             | 0                                                                                                    |
|                                                                                                    | sumame                                                                                                    | hame.tamitywame                            | Apply this mapping                                                                                                    |
|                                                                                                    | streetAddress                                                                                                    | addresses[type eq 'work'].streetAddress    | Always                                                                                                    |
|                                                                                                    | city                                                                                                    | addresses[type eq 'work'].locality         |                                                                                                    |
|                                                                                                    | state                                                                                                    | addresses[type eq "work"].region           |                                                                                                    |
|                                                                                                    | postalCode                                                                                                    | addresses[type eq *work'].postalCode       |                                                                                                    |
|                                                                                                    | country                                                                                                    | addresses[type eq "work"].country          |                                                                                                    |
|                                                                                                    | telephoneNumber                                                                                                    | phoneNumbers[type eq "work"].value         |                                                                                                    |
|                                                                                                    | objectid                                                                                                    | externalid                                 |                                                                                                    |
|                                                                                                    | en-US                                                                                                    | locale                                     |                                                                                                    |
|                                                                                                    | 157                                                                                                    | timezone                                   |                                                                                                    |
|                                                                                                    | emplayeeld                                                                                                    | urn:ietf:params:scim:schemas:extension:ent |                                                                                                    |
|                                                                                                    | companyName                                                                                                    | urn:ietf.params:scim:schemas:extension:ent |                                                                                                    |
|                                                                                                    | department                                                                                                    | urn:ietf:params:scim:schemas:extension:ent |                                                                                                    |
|                                                                                                    | AppRoleAssignmentsComplex([appRoleAssignments])                                                                                               | roles                                      |                                                                                                    |
|                                                                                                    | Add New Mapping                                                                                                    |                                            |                                                                                                    |
|                                                                                                    | Show advanced options                                                                                                    |                                            |                                                                                                    |
|                                                                                                    |                                                                                                    |                                            | Ok                                                                                                    |

6. If you use role-based access control, add an expression for app roles to pass the roles to Informatica Intelligent Cloud Services.

| «                       | Dashboard > Enterprise applications > SCIMApp-SubOrg > Provisioning >                                     |                                            |             | Edit Attribute ×                                                   |
|-------------------------|----------------------------------------------------------------------------------------------------|--------------------------------------------|-------------|--------------------------------------------------------------------|
| Dashboard               | Attribute Mapping                                                                                         |                                            |             |                                                                    |
| I All services          | 11 5                                                                                                    |                                            |             | A mapping lets you define how the attributes in one class of Azure |
| * FAVORITES             | 🔚 Save 🔀 Discard                                                                                          |                                            |             | AD object (e.g. Users) should flow to and from this application.   |
| Azure Active Directory  | Attribute mappings define how attributes are synchronized between Azure Active Directory and customappsso |                                            |             | Mapping type ①                                                     |
| 🚨 Users                 | Azure Active Directory Attribute                                                                          | customappsso Attribute                     | Matching pr | Expression V                                                       |
| Enterprise applications | userPrincipalName                                                                                         | userName                                   | 1           | Expression ③                                                       |
|                         | Switch([IsSoftDeleted], , "False", "True", "False")                                                       | active                                     |             | AppRoleAssignmentsComplex[[appRoleAssignments]])                   |
|                         | displayName                                                                                               | displayName                                |             |                                                                    |
|                         | jobTitle                                                                                                  | title                                      |             |                                                                    |
|                         | mail                                                                                                    | emails[type eq "work"].value               |             | The expression was correctly parsed.                               |
|                         | English                                                                                                   | preferredLanguage                          |             | Default value if null (optional)                                   |
|                         | givenName                                                                                                 | name.givenName                             |             |                                                                    |
|                         | sumame                                                                                                    | name.familyName                            |             | Target attribute * ①                                               |
|                         | streetAddress                                                                                             | addresses[type eq *work"].streetAddress    |             | roles V                                                            |
|                         | city                                                                                                    | addresses[type eq *work"].locality         |             | Match objects using this attribute                                 |
|                         | state                                                                                                    | addresses(type eq "work").region           |             | No                                                                 |
|                         | postalCode                                                                                                | addresses[type eq "work"].postalCode       |             | Matching precedence ①                                              |
|                         | country                                                                                                   | addresses(type eq "work").country          |             | 0                                                                  |
|                         | telephoneNumber                                                                                           | phoneNumbers[type eq "work"].value         |             | Apply this mapping                                                 |
|                         | objectid                                                                                                  | externalid                                 |             | Ahways                                                             |
|                         | en-US                                                                                                    | locale                                     |             |                                                                    |
|                         | IST                                                                                                    | timezone                                   |             |                                                                    |
|                         | employeeld                                                                                                | um:ietf:params:scim:schemas:extension:ent  |             |                                                                    |
|                         | companyName                                                                                               | um:ietf:params:scim:schemas:extension:ent  |             |                                                                    |
|                         | department                                                                                                | urn:ietf:params:scim:schemas:extension:ent |             |                                                                    |
|                         | AppRoleAssignmentsComplex([appRoleAssignments])                                                           | roles                                      |             |                                                                    |
|                         | Add New Mapping                                                                                           |                                            |             |                                                                    |
|                         | Show advanced options                                                                                     |                                            |             |                                                                    |
|                         |                                                                                                    |                                            |             | Ok                                                                 |

7. In the Settings area, set the scope to **Sync only assigned users and groups**.

| Send an email notification when a failure occurs |  |
|--------------------------------------------------|--|
|                                                  |  |
|                                                  |  |
| Scope ①                                          |  |
| Sync only assigned users and groups              |  |

**Warning:** Do not set the scope to **Sync all** or the SAML response will contain no roles, and users won't be able to sign on to Informatica Intelligent Cloud Services.

8. Select **Manage** > **App roles** and create the app roles that you are mapping on the **SAML Setup** page in Administrator.

| «                       | Dashboard > CloudSyncTenant > SCIMApp-SubOrg                 |                         |                      |                            |              |                      |           |  |  |
|-------------------------|--------------------------------------------------------------|-------------------------|----------------------|----------------------------|--------------|----------------------|-----------|--|--|
| Dashboard               | SCIMApp-SubOrg   App roles 🖈 ··· ×                           |                         |                      |                            |              | ×                    |           |  |  |
| All services            |                                                              |                         |                      |                            |              |                      |           |  |  |
| * FAVORITES             | P Search (Cmd+/) «                                           | + Create app role       | Sot feedback?        |                            |              |                      |           |  |  |
| Azure Active Directory  | Overview                                                     | App roles               |                      |                            |              |                      |           |  |  |
| Lusers                  | n Quickstart                                                 | App roles are custom ro | up roces             |                            |              |                      |           |  |  |
| Enterprise applications | 💅 Integration assistant as permissions during authorization. |                         |                      |                            |              |                      |           |  |  |
|                         | Manage                                                       | How do I assign App rol | es                   |                            |              |                      |           |  |  |
|                         | Branding                                                     | Display name            | Description          | Allowed member types       | Value        | ID                   | State     |  |  |
|                         | Authentication                                               | DummyRole               | DummyRoledesc        | Users/Groups,Applications  | DummyRole    | 0e587b6c-3af4-48bc-8 | Enabled   |  |  |
|                         | 📍 Certificates & secrets                                     | AzureAnalystRole        | AzureAnalystRoleDesc | Users/Groups, Applications | AzureAnalyst | 7c35b5f9-d139-491a   | . Enabled |  |  |
|                         | III Token configuration                                      | AzureAdmin              | AzureAdminDesc       | Users/Groups, Applications | AzureAdmin   | 7c37b991-3d2b-4d7f-  | Enabled   |  |  |
|                         | API permissions                                              | User                    | User                 | Users/Groups               |              | 18d14569-c3bd-439b   | Enabled   |  |  |
|                         | Expose an API                                                | msiam_access            | msiam_access         | Users/Groups               |              | b9632174-c057-4f7e   | . Enabled |  |  |
|                         | App roles                                                    |                         |                      |                            |              |                      |           |  |  |
|                         | A Owners                                                     |                         |                      |                            |              |                      |           |  |  |
|                         | & Roles and administrators   Preview                         |                         |                      |                            |              |                      |           |  |  |
|                         | III Manifest                                                 |                         |                      |                            |              |                      |           |  |  |
|                         | Support + Troubleshooting                                    |                         |                      |                            |              |                      |           |  |  |
|                         | Troubleshooting                                              |                         |                      |                            |              |                      |           |  |  |
|                         | New support request                                          |                         |                      |                            |              |                      |           |  |  |
|                         |                                                              |                         |                      |                            |              |                      |           |  |  |
|                         |                                                              |                         |                      |                            |              |                      |           |  |  |
|                         |                                                              |                         |                      |                            |              |                      |           |  |  |
|                         |                                                              |                         |                      |                            |              |                      |           |  |  |
|                         |                                                              |                         |                      |                            |              |                      |           |  |  |
|                         |                                                              |                         |                      |                            |              |                      |           |  |  |

If you don't see this option, contact Microsoft Azure technical support.

9. If you want to provision groups, create a dummy role, but do not map this role on the **SAML Setup** page in Administrator.

This role is only used for assigning groups to the provisioning app.

You need to create the dummy role because a role is required for group provisioning. The dummy role is not used in Informatica Intelligent Cloud Services. Group to role mapping in Informatica Intelligent Cloud Services is based on the group external ID on the **SAML Setup** page.

10. Save the configuration.

#### **Step 4. Provision Azure AD users**

To provision users from Azure AD, assign users to the provisioning app and select the appropriate roles for each user.

|                      | Dashboard > Enterprise applications > SCIMApp-SubOrg > | Select a role                                   |
|----------------------|--------------------------------------------------------|-------------------------------------------------|
| shboard              | Add Assignment                                         | Only a single role can be selected              |
| services             | CloudSyncTenant                                        | Enter role name to filter items                 |
| ORITES               | Users and groups                                       |                                                 |
| are Active Directory | 1 user selected.                                       | AzureAdmin                                      |
| ars                  | Select a role *                                        | AzureAnalystRole                                |
| erprise applications | None Selected                                          | DummyRole                                       |
|                      |                                                        | User                                            |
|                      |                                                        |                                                 |
|                      |                                                        |                                                 |
|                      |                                                        |                                                 |
|                      |                                                        |                                                 |
|                      |                                                        |                                                 |
|                      |                                                        |                                                 |
|                      |                                                        |                                                 |
|                      |                                                        |                                                 |
|                      |                                                        |                                                 |
|                      |                                                        |                                                 |
|                      |                                                        |                                                 |
|                      |                                                        |                                                 |
|                      |                                                        |                                                 |
|                      |                                                        |                                                 |
|                      |                                                        |                                                 |
|                      |                                                        |                                                 |
|                      |                                                        |                                                 |
|                      |                                                        |                                                 |
|                      |                                                        |                                                 |
|                      |                                                        |                                                 |
|                      |                                                        |                                                 |
|                      |                                                        |                                                 |
|                      |                                                        |                                                 |
|                      |                                                        | Selected Role                                   |
|                      |                                                        | Selected Role<br>You haven't selected any role. |

Users will be provisioned in Informatica Intelligent Cloud Services after the provisioning cycle completes. Each user will be provisioned with the Informatica Intelligent Cloud Services role that you map to the Azure AD role on the **SAML Setup** page in Administrator.

#### Step 5. Provision Azure AD groups

To provision groups from Azure AD, you assign groups to the provisioning app and select the dummy role you created when you integrated the provisioning app with Informatica Intelligent Cloud Services.

| <ul> <li>Cashboard</li> <li>All services</li> </ul> | Dashboard > Enterprise applications > SCIMApp-SubOrg > Add Assignment ··· GoudSyncTenant                                                            | Select a role ×<br>Only a single role can be selected |
|-----------------------------------------------------|----------------------------------------------------------------------------------------------------|-------------------------------------------------------|
| FAVORITES     Azure Active Directory     Less       | ▲ When you assign a group to an application, only users directly in the group will have access. The assignment × does not cascade to nested groups. | AzureAdmin<br>AzureAnalystRole                        |
| Enterprise applications                             | Users and groups                                                                                                    | DummyRole                                             |
|                                                     | 1 group selected.<br>Select a role *<br>None Selected                                                                                               | User                                                  |
|                                                     |                                                                                                    |                                                       |
|                                                     |                                                                                                    |                                                       |
|                                                     |                                                                                                    |                                                       |
|                                                     |                                                                                                    |                                                       |
|                                                     |                                                                                                    |                                                       |
|                                                     |                                                                                                    |                                                       |
|                                                     |                                                                                                    |                                                       |
|                                                     |                                                                                                    |                                                       |
|                                                     |                                                                                                    |                                                       |
|                                                     |                                                                                                    | Selected Role                                         |
|                                                     | Assign                                                                                                    | Select                                                |

You can assign a role to all users in a group and to individual group members. To assign a role to all users in a group, map the SAML group object ID to an Informatica Intelligent Cloud Services role on the **SAML Setup** page. To provide an additional role to a group member, assign users to the provisioning app individually as explained in <u>"Step 4. Provision</u> Azure AD users" on page 11.

#### Step 6. Start the provisioning cycle in Azure AD

Start the provisioning cycle in the provisioning app in Azure AD.

| **                      | Dashboard > Enterprise applications > SCIM-AzureUpgrade |                                                 |                                                                            |   |
|-------------------------|---------------------------------------------------------|-------------------------------------------------|----------------------------------------------------------------------------|---|
| Dashboard               | SCIM-AzureUpgrad                                        | le   Provisioning                               |                                                                            | > |
| I All services          | Enterprise Application                                  |                                                 |                                                                            |   |
| * FAVORITES             | ~                                                       | Start provisioning Stop provisioning            | Restart provisioning 🧷 Edit provisioning 🤌 Provision on demand 🛛 💍 Refresh |   |
| Azure Active Directory  | us Overview                                             | Got a second? We would love your feedback on us | er novisioning 🔿                                                           |   |
| 🚨 Users                 | Deployment Plan                                         | •                                               | ar foraronaria.                                                            |   |
| Enterprise applications | Manage                                                  |                                                 |                                                                            |   |
|                         | Properties                                              | Current cycle status                            | Statistics to date                                                         |   |
|                         | 2 Owners                                                | Incremental cycle stopped.                      | ✓ View provisioning details                                                |   |
|                         | & Roles and administrators (Preview)                    | 0.0 complete                                    | ✓ View technical information                                               |   |
|                         | Users and groups                                        | View provisioning logs                          |                                                                            |   |
|                         | Single sign on                                          |                                                 |                                                                            |   |
|                         | Provisioning                                            | Manage analisianing                             |                                                                            |   |
|                         | Application proxy                                       | Update credentials                              |                                                                            |   |
|                         | <ul> <li>Self-service</li> </ul>                        | Edit attribute mappings<br>Add scoping filters  |                                                                            |   |
|                         | Security                                                | Provision on demand                             |                                                                            |   |
|                         | Sconditional Access                                     |                                                 |                                                                            |   |
|                         | 🖧 Permissions                                           |                                                 |                                                                            |   |
|                         | Token encryption                                        |                                                 |                                                                            |   |
|                         | Activity                                                |                                                 |                                                                            |   |
|                         | Sign-ins                                                |                                                 |                                                                            |   |
|                         | 🕍 Usage & insights                                      |                                                 |                                                                            |   |
|                         | Audit logs                                              |                                                 |                                                                            |   |
|                         | Provisioning logs                                       |                                                 |                                                                            |   |
|                         | Access reviews                                          |                                                 |                                                                            |   |
|                         |                                                         |                                                 |                                                                            |   |
|                         |                                                         |                                                 |                                                                            |   |
|                         |                                                         |                                                 |                                                                            |   |
|                         |                                                         |                                                 |                                                                            |   |

When you start provisioning, the initial provisioning cycle begins. It can take about 40 minutes to provision the assigned users and groups to Informatica Intelligent Cloud Services for the first time.

Incremental cycles run after the initial cycle to check for updates after the initial cycle. An incremental cycle also runs if there was an error in the previous provisioning cycle and the cycling needs to be retried.

After the initial provisioning cycle completes, verify that the group names have been provisioned in Informatica Intelligent Cloud Services. To do this, open the **User Groups** page in Administrator and verify that the group names appear in the **User Groups** list.

|    | 🔶 Informatica <sup>:</sup> Ad | dministrator V                    |                             | iicatestorg100 ✔ P & ? |
|----|-------------------------------|-----------------------------------|-----------------------------|------------------------|
| Å  | Organization                  | 👔 User Groups                     |                             | Add Group              |
| Г. | Licenses                      | Select the group you want to more | dify or define a new group. |                        |
| 6  | SAML Setup                    | User Groups (2)                   |                             | ↓↑ Find ↔              |
| a  | Metering                      | Name                              | Last Updated                | Description            |
| ×  | Settings                      | testGroup                         | Jan 17, 2021, 1:34 PM       |                        |
| 2  | Users                         | testGroup402                      | Jan 17, 2021, 1:33 PM       |                        |
| 4  | User Groups                   |                                   |                             |                        |
|    | User Roles                    |                                   |                             |                        |

#### **Step 7. Map SAML roles and groups in Informatica Intelligent Cloud Services**

Map Azure AD groups to Informatica Intelligent Cloud Services roles on the SAML Setup page in Administrator.

- 1. In Administrator, open the **SAML Setup** page.
- 2. In the SAML Attribute Mapping area, set User Groups to the following URL to pass the assigned user groups:

http://schemas.microsoft.com/ws/2008/06/identity/claims/groups

| Time Zone:        | timezone                                                  |
|-------------------|-----------------------------------------------------------|
| User Roles:       |                                                           |
| Roles Delimiter:  | СОММА                                                     |
| User Groups:      | http://schemas.microsoft.com/ws/2008/06/identity/claims/g |
| Groups Delimiter: | СОММА                                                     |

3. Optionally, on the **SAML Role Mapping** tab, map the Azure AD app roles to Informatica Intelligent Cloud Services roles.

## SAML Role Mapping SAML Group Mapping

| Admin:                           | AzureAdmin              |
|----------------------------------|-------------------------|
| Customer 360 Analyst:            | AzureAdmin              |
| Customer 360 Data Steward:       | AzureAnalyst            |
| Customer 360 Manager:            | AzureAnalyst;AzureAdmin |
| Data Integration Data Previewer: | role9, role10           |
| Data Integration Task Executor:  | role 11, role 12        |
| Deployer:                        | role 13, role 14        |
| Designer:                        | role 15, role 16        |
| MDM Designer:                    | role 17, role 18        |
| Monitor:                         | role 19, role 20        |
| Operator:                        | role21, role22          |
| Scheduleblackout Permission:     | role23, role24          |
| Service Consumer:                | role25, role26          |

4. On the **SAML Group Mapping** tab, map the Azure AD groups to Informatica Intelligent Cloud Services roles.

| SAML Role Mapping                | AML Group Mapping  |   |
|----------------------------------|--------------------|---|
|                                  |                    | 1 |
| Admin:                           | group1, group2     | J |
| Customer 360 Analyst:            | testGroup402       | ] |
| Customer 360 Data Steward:       | group5, group6     | ] |
| Customer 360 Manager:            | group7, group8     | ] |
| Data Integration Data Previewer: | group9, group10    | ] |
| Data Integration Task Executor:  | group 11, group 12 | ] |
| Deployer:                        | group 13, group 14 | ] |
| Designer:                        | testGroup          | ] |
| MDM Designer:                    | group 17, group 18 | ] |
| Monitor:                         | group 19, group 20 | ] |
| Operator:                        | group21, group22   | ] |
| Scheduleblackout Permission:     | group23, group24   | ] |
| Service Consumer:                | testGroup          | ] |

**Note:** The role or group mapping must be completed. If the mapping is not completed, users will be assigned no Informatica Intelligent Cloud Services roles, and single sign-on will fail.

For more information about claims in SAML tokens see, <u>SAML token claims reference</u> in the Microsoft documentation.

5. Click Save.

-

## Step 8. Verify provisioning in Informatica Intelligent Cloud Services

After the provisioning cycle completes, users and groups are provisioned in Informatica Intelligent Cloud Services. Users are listed on the **Users** page in Administrator, and user groups are listed on the **User Groups** page.

After the provisioning cycle completes, the users' status on the Users page will be "Pending Activation."

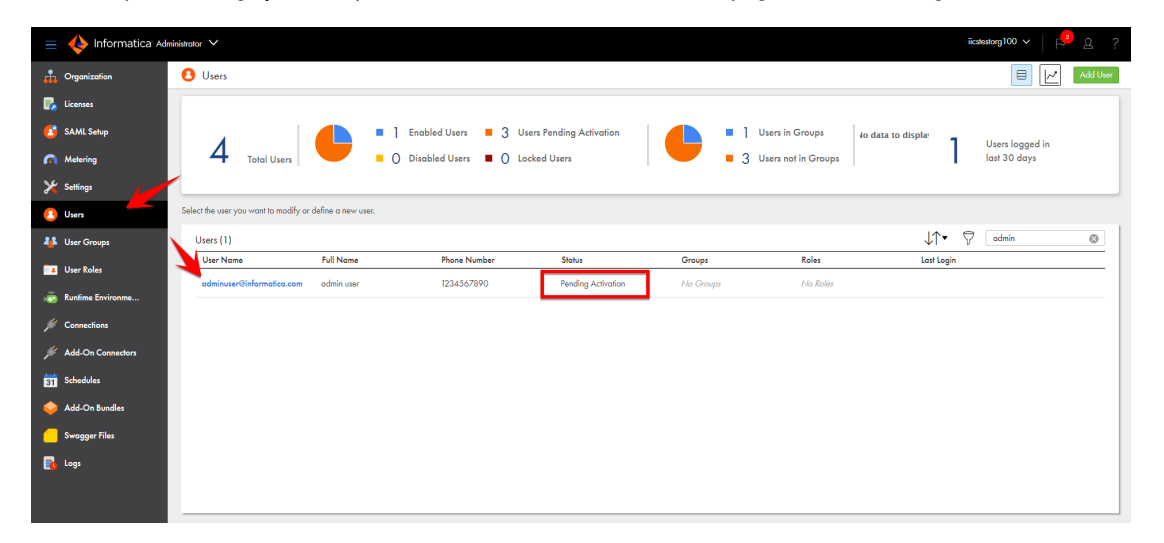

When a user signs on to Informatica Intelligent Cloud Services for the first time, the user's status changes to "Enabled."

Users are editable while in the Pending Activation state, but once they sign on and the status changes to Enabled, the user details become read-only. If you change the user details while the user is in the Pending Activation state, the changes are overwritten the first time the user signs on to Informatica Intelligent Cloud Services.

The user details page shows the mapped SCIM attributes on the Extended User Attributes tab.

| E 🔶 Informatica 🖽 | ministrator V                   |                                          |                        | iicateatorg100 ∨   🔑 ฏ ?     |
|-------------------|---------------------------------|------------------------------------------|------------------------|------------------------------|
| Organization      | adminuser1@inform               | natica.com                               |                        | Save                         |
| 🏅 Licenses        | Define the user account setting | s, including group and role assignments. |                        |                              |
| SAML Setup        | User Information                |                                          | Lagin Settings         |                              |
| Metering          |                                 | Extended Oser Almoures                   |                        |                              |
| 🖌 Settings        | Employee Number                 | Admin for Pockages                       | Authenrication:        | IDP with SAML                |
| Jusers 👌 Users    | Organization:                   | IICS-Cloud                               | Account Status         | adminuter I @informatica.com |
| user Groups       | Department:                     | RåD                                      | Initial Application: E | Default                      |
| User Roles        | Street Address:                 | NA                                       |                        |                              |
| Runtime Environme | Locality:                       | Bengaluru                                |                        |                              |
| Connections       | Region:                         | Kamataka                                 |                        |                              |
| Add-On Connectors | Post Code:                      | 560072                                   |                        |                              |
| S.L.J.J.          | Country:                        | IN                                       |                        |                              |
|                   | Locale:                         | en-US                                    |                        |                              |
| Add-On Bundles    | Preferred Language:             |                                          |                        |                              |
| Swagger Files     | ID:                             | auyUbm6xMN14iljI7DCLQWC                  |                        |                              |
| logs              | External ID:                    | 00urevb8mCn5jSVY1d6                      |                        |                              |
|                   | Assigned User Gr                | oups and Roles                           |                        |                              |
|                   | Enabled Gr                      | oup Name Description                     | Enabled Role Name      | Description                  |

You can view the SAML groups on the **User Groups** page. When you open a group, the **Mirrors the SAML group** field lists the SAML group that the Informatica Intelligent Cloud Services group is mapped to. SAML groups are read-only in Informatica Intelligent Cloud Services.

|          | Informatica Ad | ninistrator V                                                                |  |  |  |  |  |  |  |
|----------|----------------|------------------------------------------------------------------------------|--|--|--|--|--|--|--|
| <b>.</b> | Organization   | testGroup                                                                    |  |  |  |  |  |  |  |
| R        | Licenses       | Select group members, and assign roles to define the application privileges. |  |  |  |  |  |  |  |
| 2        | SAML Setup     | Group Information                                                            |  |  |  |  |  |  |  |
| <b>(</b> | Metering       |                                                                              |  |  |  |  |  |  |  |
| ×        | Settings       | Name: testGroup                                                              |  |  |  |  |  |  |  |
|          |                | Description:                                                                 |  |  |  |  |  |  |  |
| 2        | Users          | Mirrors the SAML group: testGroup                                            |  |  |  |  |  |  |  |
| 4        | User Groups    |                                                                              |  |  |  |  |  |  |  |

SAML group names vary based on when you complete the group mapping.

If you complete the SAML group mapping after the initial provisioning cycle (recommended), the Informatica Intelligent Cloud Services group names match the Azure AD group names, and the Informatica Intelligent Cloud Services roles are assigned as configured in the group mapping on the **SAML Setup** page.

The following image shows the group details for a SAML group when the group mapping is completed after the initial provisioning cycle:

| 😑 🔶 Informatica 🗛 | ninistrator 🗸                  |                                           |                                                         |                                    |                   | CloudSyncinfaTena | nt0 v   P & ? |
|-------------------|--------------------------------|-------------------------------------------|---------------------------------------------------------|------------------------------------|-------------------|-------------------|---------------|
| A Organization    | testGroup                      |                                           |                                                         |                                    |                   |                   | Save          |
| 🌄 Licenses        | Select group members, i        | and assign roles to define the applicatio | in privileges.                                          |                                    |                   |                   |               |
| 😫 SAML Setup      | Group Infor                    | motion                                    |                                                         | Group Members                      |                   |                   |               |
| n Metering        |                                | indicit.                                  |                                                         |                                    |                   |                   | _             |
| 🄀 Settings        | Name:                          | testGroup                                 |                                                         | Available Users                    |                   | Assigned Users    |               |
| (2) Users         | Description:<br>Mirrors the SA | Mill aroun: testGroup                     |                                                         | IICSUserTest@cloudsynctenant.onmi  |                   |                   |               |
| 🎎 User Groups     |                                |                                           |                                                         | SAMLSubUser                        |                   |                   |               |
| User Roles        | Assigned Ro                    | bles                                      |                                                         | SahredMember1@cloudsynctenant      |                   |                   |               |
| Runtime Environme | Enabled                        | Role Name                                 | Description                                             | SharedMember@cloudsynctenant.o     | $\geq$            |                   |               |
| 4                 |                                | Admin                                     | Role for performing administrative tasks for an organiz | testUser300@cloudsynctenant.onmi   | $\langle \rangle$ |                   |               |
| Connections       |                                | Customer 360 Analyst                      | Customer 360 role for Analysts.                         |                                    |                   |                   |               |
| Schedules         |                                | Customer 360 Manager                      | Customer 360 role for Monoperr                          | testuser+Urierciouasynctenant.onmi |                   |                   |               |
| _                 |                                | Data Integration Data Previewer           | Role to preview data                                    | testUser402@cloudsynctenant.onmi   |                   |                   |               |
| 🥪 Add-On Bundles  |                                | Data Integration Task Executor            | Role to run Data Integration tasks                      |                                    |                   |                   |               |
| Swagger Files     |                                | Deployer                                  | Role used by deployer                                   |                                    |                   |                   |               |
|                   |                                | Designer                                  | Role for creating assets, tasks, and processes. Can con |                                    |                   |                   |               |
| 🛃 Logs            |                                | MDM Designer                              | MDM Designer                                            |                                    |                   |                   |               |
|                   |                                | Monitor                                   | Role used for application monitor                       |                                    |                   |                   |               |
|                   |                                | Operator                                  | Role used for monitoring execution environments         |                                    |                   |                   |               |
|                   |                                | Scheduleblackout Permission               | Gives permission to delete a schedule blackout period   |                                    |                   |                   |               |
|                   |                                | Service Consumer                          | Role for running tasks, taskflows, and processes.       |                                    |                   |                   |               |
|                   |                                |                                           |                                                         |                                    |                   |                   |               |
|                   |                                |                                           |                                                         |                                    |                   |                   |               |
|                   |                                |                                           |                                                         |                                    |                   |                   |               |
|                   |                                |                                           |                                                         |                                    |                   |                   |               |
|                   |                                |                                           |                                                         |                                    |                   |                   |               |
|                   |                                |                                           |                                                         |                                    |                   |                   |               |
|                   |                                |                                           |                                                         |                                    |                   |                   |               |
|                   |                                |                                           |                                                         |                                    |                   |                   |               |

If you complete the SAML group mapping before the initial provisioning cycle, the Informatica Intelligent Cloud Services group name is the same as the group external ID in Azure AD. During provisioning, the Azure AD groups are merged with the Informatica Intelligent Cloud Services SAML groups that were created from the group and role mapping on the **SAML Setup** page.

The following image shows the group details for a SAML group when the group mapping is completed before the initial provisioning cycle:

|                       | dd0a1223-1e3b                                                               | 4ee6-ba3f-64c7af8f9a8f                            |                                                                        |                                   |   |                                  | Save |  |  |  |
|-----------------------|-----------------------------------------------------------------------------|---------------------------------------------------|------------------------------------------------------------------------|-----------------------------------|---|----------------------------------|------|--|--|--|
| 🌄 licenses            | Select group members, and axign roles to define the application privileges. |                                                   |                                                                        |                                   |   |                                  |      |  |  |  |
| 👩 SAML Setup          | Group Inform                                                                | ates                                              |                                                                        | Group Members                     |   |                                  |      |  |  |  |
| 👧 Metering            |                                                                             |                                                   |                                                                        |                                   |   | -                                |      |  |  |  |
| 🄀 Settings            | Partie: daug 1223 - 1636 - 4660-6631 - 04/27 atory dot                      |                                                   |                                                                        | Available Users                   |   | Assigned Users                   |      |  |  |  |
| Users                 | Mirrors the SAML group: testGroup402                                        |                                                   |                                                                        | IICSUserTest@cloudsynctenant.onmi |   | testUser402@cloudsynctenant.onmi |      |  |  |  |
| 4 User Groups         |                                                                             |                                                   |                                                                        | SAMLSubUser                       |   |                                  |      |  |  |  |
| User Roles            | Assigned Ro                                                                 | 85                                                |                                                                        | SahredMember I @cloudsynctenant   |   |                                  |      |  |  |  |
| , 💑 Runtime Environme | Enabled                                                                     | Role Name<br>Admin                                | Description<br>Role for performing administrative tasks for an organiz | SharedMember@cloudsynctenant.o    | E |                                  |      |  |  |  |
| 🗯 Connections         |                                                                             | Customer 360 Analyst                              | Customer 360 role for Analysts.                                        | testUser300@cloudsynctenant.onmi  |   |                                  |      |  |  |  |
| Schedules             |                                                                             | Customer 360 Data Steward<br>Customer 360 Manager | Customer 360 role for Data Stewards. Customer 360 role for Managers.   | testUser401@cloudsynctenant.onmi  |   |                                  |      |  |  |  |
| Add On Rundles        |                                                                             | Data Integration Data Previewer                   | Role to preview data                                                   | testuser 172@cloudsynctenant.onmi |   |                                  |      |  |  |  |
|                       |                                                                             | Data Integration Task Executor                    | Role to run Data Integration tasks                                     |                                   |   |                                  |      |  |  |  |
| Swagger Files         |                                                                             | Deployer                                          | Role used by deployer                                                  |                                   |   |                                  |      |  |  |  |
| 🔂 Logs                |                                                                             | MDM Derinner                                      | MDM Devices                                                            |                                   |   |                                  |      |  |  |  |
| <b>•</b> •••          |                                                                             | Monitor                                           | Role used for application monitor                                      |                                   |   |                                  |      |  |  |  |
|                       |                                                                             | Operator                                          | Role used for monitoring execution environments                        |                                   |   |                                  |      |  |  |  |
|                       |                                                                             | Scheduleblackout Permission                       | Gives permission to delete a schedule blackout period                  |                                   |   |                                  |      |  |  |  |
|                       | ×                                                                           | Service Consumer                                  | Role for running tasks, taskflows, and processes.                      |                                   |   |                                  |      |  |  |  |

#### **Guidelines for working with users**

Consider the following guidelines when you work with users:

- The user attributes "username" and "email" are required. If these attributes are not provided, provisioning of the user will fail.
- User email addresses must be in the format: <local part>@<domain>, for example, jsmith@mycompany.com.
- In Informatica Intelligent Cloud Services, user names are unique to each user. Therefore, if you edit a user name in Azure AD after provisioning, Informatica Intelligent Cloud Services creates two users: one with the old user name and one with the new user name.

If you need to edit a user name after provisioning, delete the user in Azure AD, and then re-create the user with the new name.

- User phone numbers must contain 10-25 characters. They can contain only numbers, spaces, parentheses, hyphens, periods, and a plus sign as the first character.
- If you update a user attribute and remove its value, the attribute value will not be removed in Informatica Intelligent Cloud Services. However, if you change its value, the attribute value will be updated in Informatica Intelligent Cloud Services.
- If you soft delete a user in Azure AD, the user will be disabled, not deleted, in Informatica Intelligent Cloud Services. Disabled users cannot sign on to Informatica Intelligent Cloud Services.

To delete a user in Informatica Intelligent Cloud Services, first soft delete the user in Azure AD, then go to deleted users and permanently delete the user.

• If you remove a user from the provisioning app after users have been pushed, then add the user back to the app, the user's state in Informatica Intelligent Cloud Services will be Enabled instead of Pending Activation.

#### **Guidelines for working with groups**

Consider the following guidelines when you work with groups:

- Group display names in Informatica Intelligent Cloud Services vary based on when you complete the SAML group mapping. If you map groups after the SCIM push, the group names in Informatica Intelligent Cloud Services will match the Azure AD group names. If you map groups before the SCIM push, the group names in Informatica Intelligent Cloud Services will be the same as the group external IDs in Azure AD.
- If you change a group name in Azure AD, the group name is not updated in Informatica Intelligent Cloud Services. However, the **Mirrors the SAML group** field on the **User Groups** page displays the new Azure AD group name.
- If you delete a group in Azure AD, group members that were assigned to the app individually are removed from the group in Informatica Intelligent Cloud Services. Group members that were not assigned to the app directly are disabled, but not deleted, in Informatica Intelligent Cloud Services. Disabled users cannot sign on to Informatica Intelligent Cloud Services.
- Deleting a group does not delete the group members in Informatica Intelligent Cloud Services. If you want to delete group members, you must permanently delete the users in Azure AD.

#### **Author**

Astha Girdher Principal SDET